## Faculty Report: Course Planning List

- 1. **Login** to BiONIC (bionic.brynmawr.edu). Your login is your college username and college password. If you need help resetting your password, please contact the Bryn Mawr help desk.
- 2. Navigate to: BMC Academic Community> BMC Faculty > Reports> Compiled Reports. The compiled reports menu is a menu of all the reports you can run.

3. Enter the Term(s) and Department Example: